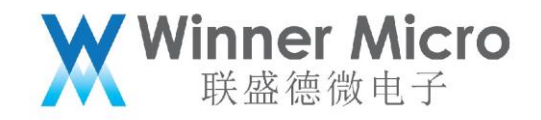

V1.1

# WM\_W800\_蓝牙系统架构及 API 描述

北京联盛德微电子有限责任公司(winner micro) 地址:北京市海淀区阜成路 67 号银都大厦 1802 电话:+86-10-62161900 公司网址:www.winnermicro.com

1

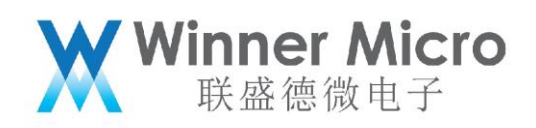

# 文档修改记录

| 版本   | 修订时间       | 修订记录              | 作者     | 审核 |
|------|------------|-------------------|--------|----|
| V1.0 | 2021/3/4   | [C]创建文档           | Pengxg |    |
| V1.1 | 2021/05/17 | 1, 删除传统蓝牙相关内容     | Pengxg |    |
|      |            | 2, AT 指令设置广播内容、扫描 |        |    |
|      |            | 响应内容。             |        |    |
|      |            | 3, AT 指令设置广播参数    |        |    |
|      |            |                   |        |    |
|      |            |                   |        |    |
|      |            |                   |        |    |
|      |            |                   |        |    |
|      |            |                   |        |    |
|      |            |                   |        |    |
|      |            |                   |        |    |
|      |            |                   |        |    |
|      |            |                   |        |    |
|      |            |                   |        |    |
|      |            |                   |        |    |
|      |            |                   |        |    |
|      |            |                   |        |    |
|      |            |                   |        |    |
|      |            |                   |        |    |

目录

| 又相 | i修改i   | d录   | 2  |
|----|--------|------|----|
| 日矛 | L<br>C |      | 2  |
| 1  | 引言.    |      | 6  |
|    | 1.1    | 编写目的 | .6 |
|    | 1.2    | 预期读者 | .6 |
|    | 1.3    | 术语定义 | .6 |
|    | 1.4    | 参考资料 | .6 |
| 2  | W800 [ | 蓝牙系统 | 7  |
|    |        |      |    |

# Winner Micro 联盛德微电子

|   | 2.1   | 芯片蓝牙设计框图                    | 7  |
|---|-------|-----------------------------|----|
|   | 2.2   | W800 蓝牙系统框图                 | 7  |
|   | 2.3   | NimBLE 介绍                   | 8  |
|   |       | 2.3.1 Nimble                | 8  |
|   |       | 2.3.2 NimBLE 目录架构           | 8  |
|   | 2.4   | 应用层协议描述                     | 9  |
|   |       | 2.4.1 GAP                   | 9  |
|   |       | 2.4.2 ATT                   | 9  |
|   |       | 2.4.3 GATT                  | 10 |
|   | 2.5   | 示例代码框架描述                    | 13 |
|   |       | 2.5.1 蓝牙系统软件代码位置            | 13 |
| 3 | API 扌 | 苗述                          | 13 |
|   | 3.1   | 蓝牙系统 API                    | 13 |
|   | 3.2   | 控制器端 API                    | 14 |
|   | 3.3   | 应用层协议 API                   | 15 |
|   |       | 3.3.1 GAP                   | 15 |
|   |       | 3.3.2 BLE server            | 16 |
|   |       | 3.3.3 BLE client            | 18 |
|   | 3.4   | 蓝牙辅助 WiFi 配网 API            | 19 |
|   |       | 3.4.1 应用流程示例                | 20 |
|   |       | 3.4.2 辅助 WiFi 配网 Service 定义 | 20 |
|   | 3.5   | 用户实现自己的配网 service           | 21 |
| 4 | API 佢 | 使用示例                        | 21 |
|   | 4.1   | 蓝牙系统使能(退出)                  | 21 |
|   | 4.2   | 开机运行(退出)demo server         | 21 |
|   | 4.3   | 开机运行(退出) demo client        | 22 |
|   | 4.4   | 开机运行多连接(退出)demo client      | 22 |
|   | 4.5   | 数据互发功能                      | 22 |
|   | 4.6   | 多连接功能                       | 23 |
|   | 4.7   | UART 透传功能                   | 24 |
|   | 4.8   | 开机开启广播                      | 24 |
|   |       | 4.8.1 默认广播数据配置              | 26 |
|   |       | 4.8.2 用户自定义广播数据设置           | 27 |
|   | 4.9   | 开机开启扫描                      | 27 |
|   | 4.10  | 连接态下开启广播/扫描                 | 29 |
|   |       | 4.10.1 处于 Slave 模式的连接态      | 29 |

# Winner Micro 联盛德微电子

|   |     | 4.10.2 | 处于 Master 模式下的连接态    | 30 |
|---|-----|--------|----------------------|----|
| 5 | 蓝牙  | AT 指令. |                      | 30 |
|   | 5.1 | 蓝牙 AT  | 〕指令简述                | 30 |
|   | 5.2 | 蓝牙系    | 统 AT 指令              | 31 |
|   | 5.3 | 蓝牙控    | 制器协议栈 AT 指令          | 32 |
|   | 5.4 | 蓝牙应    | 用层 AT 指令             | 35 |
|   |     | 5.4.1  | 设备管理 AT 指令           | 36 |
|   |     | 5.4.2  | BLE 辅助 WiFi 配网 AT 指令 | 41 |
|   |     | 5.4.3  | 状态码定义:               | 41 |
| 6 | 蓝牙  | AT 指令打 | 操作示例                 | 43 |
|   | 6.1 | 蓝牙系    | 统使能与退出               | 43 |
|   |     | 6.1.1  | 使能蓝牙系统               | 43 |
|   |     | 6.1.2  | 退出蓝牙系统               | 43 |
|   | 6.2 | 开关蓝    | 牙 demo 广播            | 44 |
|   |     | 6.2.1  | 使能蓝牙系统               | 44 |
|   |     | 6.2.2  | 开启可连接广播示例            | 44 |
|   |     | 6.2.3  | 停止广播示例               | 44 |
|   |     | 6.2.4  | 退出蓝牙系统               | 44 |
|   | 6.3 | 开关蓝    | 牙 demo 扫描            | 44 |
|   |     | 6.3.1  | 使能蓝牙系统               | 44 |
|   |     | 6.3.2  | 开启扫描示例               | 44 |
|   |     | 6.3.3  | 停止扫描示例               | 44 |
|   |     | 6.3.4  | 退出蓝牙系统               | 45 |
|   | 6.4 | 开关蓝    | 牙 demo server        | 45 |
|   |     | 6.4.1  | 使能蓝牙系统               | 45 |
|   |     | 6.4.2  | 使能 demo server       | 45 |
|   |     | 6.4.3  | 停止 demo server       | 45 |
|   |     | 6.4.4  | 退出蓝牙系统               | 45 |
|   | 6.5 | 开关蓝    | 牙 demo client        | 45 |
|   |     | 6.5.1  | 使能蓝牙系统               | 45 |
|   |     | 6.5.2  | 使能 demo client       | 45 |
|   |     | 6.5.3  | 停止 demo client       | 45 |
|   |     | 6.5.4  | 退出蓝牙系统               | 45 |
|   | 6.6 | 开关蓝    | 牙多连接 demo client     | 45 |
|   |     | 6.6.1  | 使能蓝牙系统               | 45 |
|   |     | 6.6.2  | 使能多连接 demo client    | 45 |

# Winner Micro 联盛德微电子

|     | 6.6.3  | 停止 demo client             | 45 |
|-----|--------|----------------------------|----|
|     | 6.6.4  | 退出蓝牙系统                     | 45 |
| 6.7 | 开关基    | 于 BLE 的 UART 透传            | 46 |
|     | 6.7.1  | 使能蓝牙系统                     | 46 |
|     | 6.7.2  | 使能 UART 透传 Server/Client 端 | 46 |
|     | 6.7.3  | 停止 UART 透传                 | 46 |
|     | 6.7.4  | 退出蓝牙系统                     | 46 |
| 6.8 | 使能辅    | 助 WiFi 配网服务                | 46 |
|     | 6.8.1  | 开启蓝牙功能,使能配网服务              | 46 |
|     | 6.8.2  | 退出辅助 WiFi 配网服务注销蓝牙系统       | 46 |
| 6.9 | W800 汳 | ]试模式                       | 46 |
|     | 6.9.1  | W800 进入测试模式                | 46 |
|     | 6.9.2  | W800 退出信令测试                | 47 |

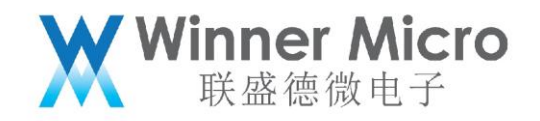

# 2 引言

#### 2.1 编写目的

本文档用于介绍 W800 蓝牙软件系统,硬件系统及其开发蓝牙应用参考,指导用户学习及理解 w800 的蓝牙开发。

#### 2.2 预期读者

蓝牙应用开发人员, 蓝牙协议栈维护人员及测试相关人员

#### 2.3 术语定义

| 序号 | 术语/缩略语 | 说明/定义                     |
|----|--------|---------------------------|
| 1  | ВТ     | BlueTooth                 |
| 2  | BLE    | Bluetooth Low Energy      |
| 3  | HCI    | Host Controller Interface |
| 4  | GAP    | General Access Profile    |
| 5  | IFS    | Inter Frame Space         |

#### 2.4 参考资料

《W800芯片产品规格书》

《蓝牙 Core spec4.0 及 4.2》

《WM\_W800\_蓝牙系统架构以及 API 描述\_V1.0》

《蓝牙控制器 spec》

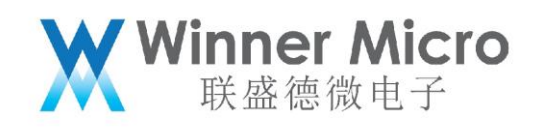

#### 3 W800 蓝牙系统

# 3.1 芯片蓝牙设计框图

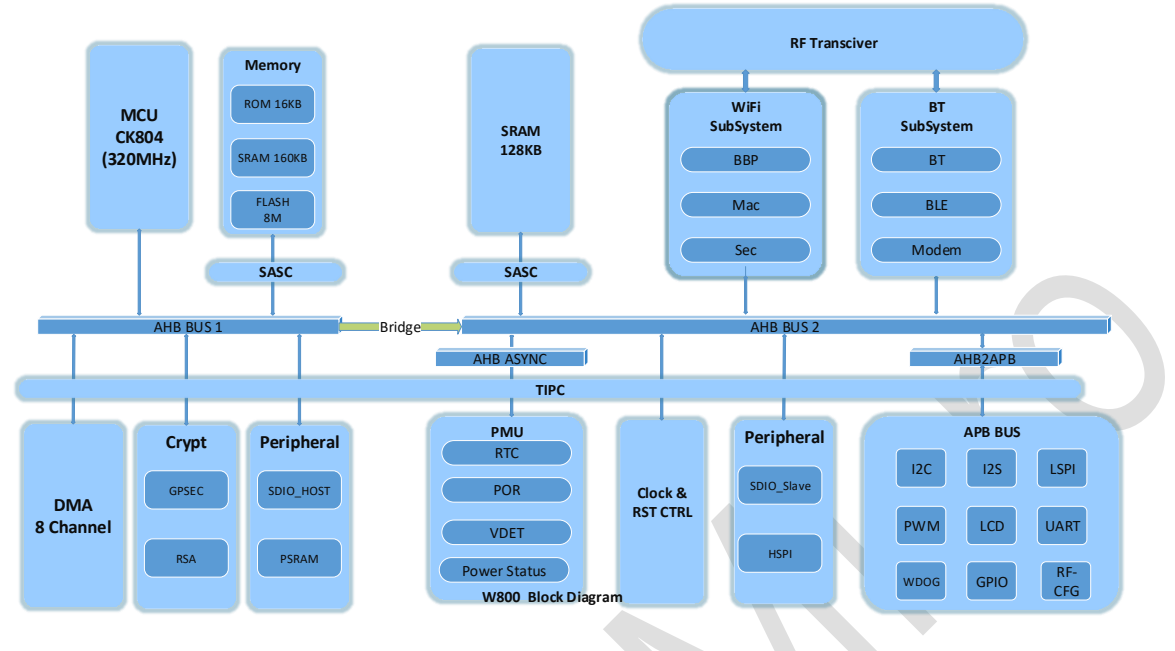

#### 3.2 W800 蓝牙系统框图

W800 蓝牙系统可以分为应用程序部分、主机协议栈、控制器协议栈及蓝牙基带、射频构成。 蓝牙的射频部分和 WiFi 系统共用。

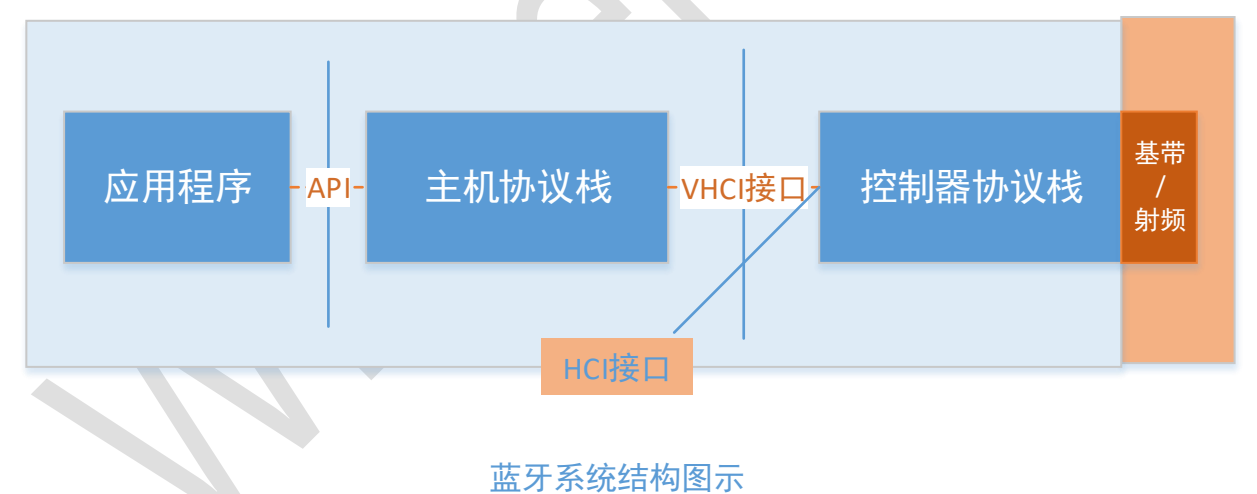

认证的 HCI 串口操作指令参见传统蓝牙非信令测试及 BLE 非信令测试文档。具体测试方法 如下图所示:

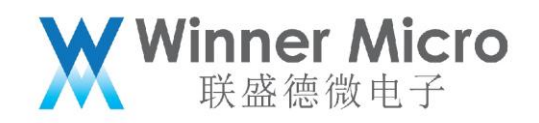

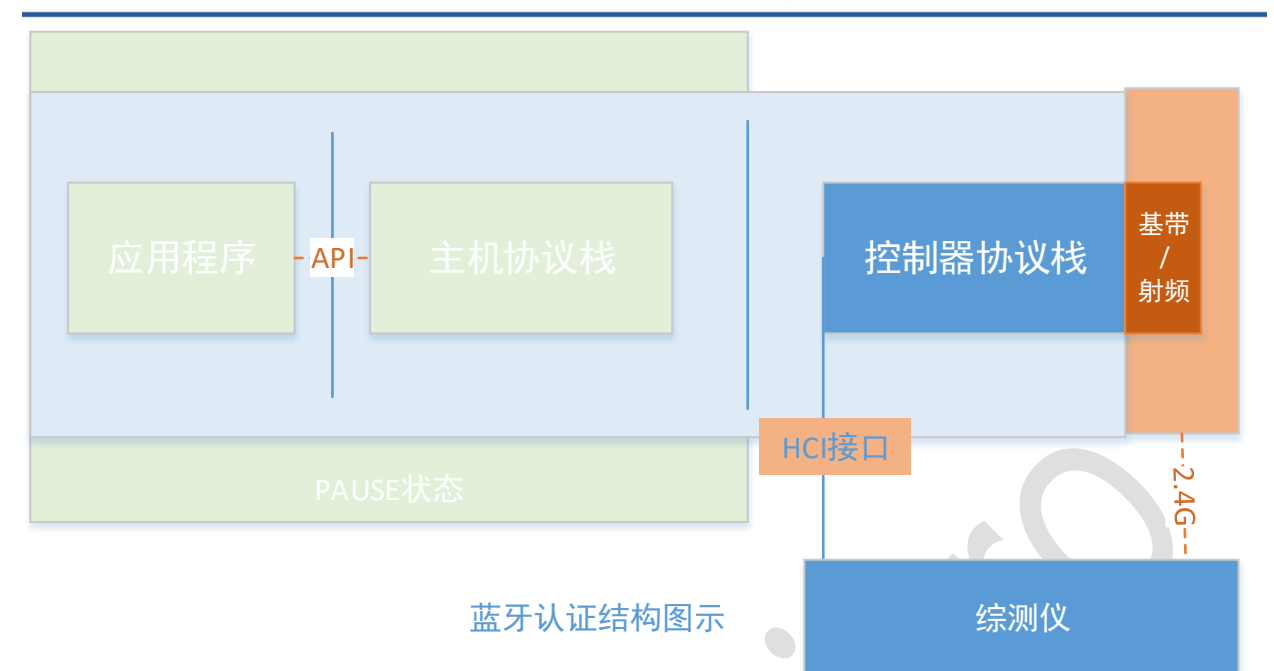

其中 W800 提供可配置的 UART 口,用于 HCI 指令的响应。综测仪通过 UART 口直接控制控制器。此时主机协议栈处于 freeze 状态。

3.3 NimBLE 介绍

3.3.1 NimBLE

NimBLE 是 Apache 基金会下一个开源的蓝牙 5.0 协议栈,具备完整的 Host 及 Controller 层。资源占用少,支持蓝牙 5.0 特性,也支持 Mesh 等功能。 基于 FreeRTOS 和我们的 Controller,移植了 Host 层。

奉丁 FreekIUS 和我们的 Controller, 移植 J Hos

3.3.2 NimBLE 目录架构

| 名称         | 修改日期            | 类型  | 大小   |
|------------|-----------------|-----|------|
| 鷆 docs     | 2021/3/4 10:13  | 文件夹 |      |
| 퉬 ext      | 2021/1/29 16:43 | 文件夹 |      |
| 퉬 nimble   | 2021/1/29 16:46 | 文件夹 |      |
| 퉬 porting  | 2021/1/29 16:46 | 文件夹 |      |
| 🗋 Makefile | 2021/1/29 17:31 | 文件  | 1 KB |
|            |                 |     |      |

整个 nimble 协议栈共包含 4 个目录:

/docs文件夹包含了 nimble 协议栈的一些说明文档,后缀为.rst/ext文件夹包含了 nimble 协议栈使用的加密库/nimble文件夹包含了整个 nimble 协议栈代码实现/porting 文件夹包含了 W800 平台的相关实现

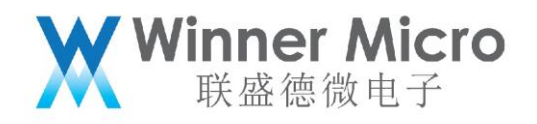

3.4 应用层协议描述

基于我们的 Controller, NimBLE 协议栈支持的功能如下:

- ▶ 隐私1.2(LE Privacy 1.2)
- ▷ 安全管理(SM),支持传统配对(LE Legacy Pairing),安全连接(LE Secure Connections),特定秘钥分发(Transport Specific Key Distribution)
- ▶ 链路层PDU数据长度扩展(LE Data Length Extension)
- 多角色并发(主机(central)/从机(peripheral), server/client)
- ▶ 同时广播和扫描
- ▶ 低速定向广播(Low Duty Cycle Directed Advertising)
- ➢ 连接参数请求(Connection parameters request procedure)
- ≻ LE Ping
- ▶ 完整的GATT客户端,服务端,以及子功能
- ▶ 抽象的HCI接口层

#### 3.4.1 GAP

GAP 定义归纳了一系列的角色、模式、流程等概念,用户需要首先理解这些概念,然后 根据自己的开发需求,按照 GAP 规范去配置使用 BLE,从而实现BLE 设备的广播。如, 用户如果需要开发一个收发 BLE 广播的应用程序,那么就需要设置 GAP 定义的相关模 式,从而实现广播效果。

角色说明如下:

| 应用角色        | 应用特性                                           |  |  |
|-------------|------------------------------------------------|--|--|
| Broadcaster | 用于发送不可连接广播,并对 Observer 发送的扫描请求做出响应,不能与         |  |  |
|             | Observer 建立连接                                  |  |  |
| Observer    | 接收 Broadcaster 发送的广播,可以选择向 Broadcaster 发送扫描请求, |  |  |
|             | 并接收扫描响应                                        |  |  |
| Peripheral  | 用于发送可连接广播,并根据接收到连接请求与 Central 建立连接             |  |  |
| Central     | 接收可连接广播,并向 Peripheral 发送连接请求,并建立连接             |  |  |

3.4.2 ATT

已连接的 BLE 设备使用 ATT / GATT 规范来进行应用数据交换。 ATT 定义了角色、属性的概念,属性用来来保存数据 ATT角色

| ATT 角色  | 应用特性                          |
|---------|-------------------------------|
| ATT 服务器 | 服务器可定义一系列属性,供客户端访问            |
| ATT 客户端 | 客户端可以使用 ATT 协议来发现、读、写服务器定义的属性 |

属性

属性逻辑结果如下

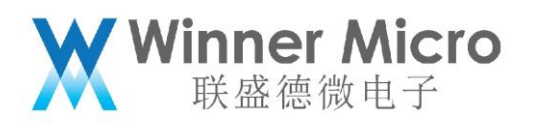

| 属性句柄    | 属性类型 | 属性值    | 属性权限                               |
|---------|------|--------|------------------------------------|
| 0x0000- | UUID | 0-N 字节 | Read/Write/Indication/Notification |
| 0xFFFF  |      |        |                                    |

其中:

1) 属性句柄由属性服务器分配;

2) 属性类型由用户定义或更高层规范指定;

3) 属性值由用户定义或更高层规范指定,用来保存应用数据;

4) 属性权限由用户定义或更高层规范指定

属性访问方法 - ATT 协议帧

属性访问方法也就是 ATT 协议帧, 在蓝牙规范中被称作 ATT PDU(protocol data unit).

ATT PDU 被 ATT 客户端用来发现、读、写属性,或者被 ATT 服务器用来发送属性的 notication、indication。

ATT PDU 的类型有如下 6 种:

| ATT PDU 类型   | 描述                                         |
|--------------|--------------------------------------------|
| Commands     | 由客户端发送给服务器的 ATT PDU, 服务器不会发送 response      |
| Requests     | 由客户端发给属性服务器的 ATT PDU, 服务器会发送 response 作为响应 |
| Response     | 服务器发给客户端作为 request 的响应                     |
| Notification | 由服务器发给客户端,客户端不会发送 confirmation 做为响应        |
| Indication   | 由服务器发给客户端,客户端需要发送 confirmation 做为响应        |
| Confirmation | 由客户端发给服务器,做为 Indication 的响应                |

3.4.3 GATT

GATT 是为了给应用程序或其他配置文件使用,以便于 ATT 客户端可以跟 ATT 服务器通信。

GATT 定义了使用 ATT 协议 PDU 的框架,这个框架定义了数据交换流程,也定义了应用 数据交换格式: 服务(service)和特征(characteristics)。

通过 GATT 我们可以发现服务,并读/写或配置对端设备的特征。

GATT 角色

与 ATT 相同, GATT 也存在两种角色:

GATT 角色 角色

角色描述

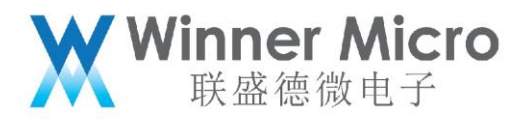

| GATT 服务器 | 定义服务和特征的 BLE 设备        |
|----------|------------------------|
| GATT 客户端 | 发送数据请求来访问服务与特征的 BLE 设备 |

GATT 角色是不固定的,只有当启动相应流程时,GATT 角色才被确定,流程结束时 GATT 角色释放。

其中:

GATT 客户端发送 commands 和 requests 给服务器,并且能接收来自服务器的 response, indications 和 notifications;

GATT 服务器接收来自客户端的 commands 和 requests 并且发送 response, indication 和 notification 给客户端。

GATT 数据结构

GATT 配置文件指定了数据交换的结构。这个结构定义了基本的元素: 服务(service)和特征(characteristics)。

所有服务和特征都包含在属性中,属性是承载 GATT 数据的容器。

GATT 数据结构如下图所示:

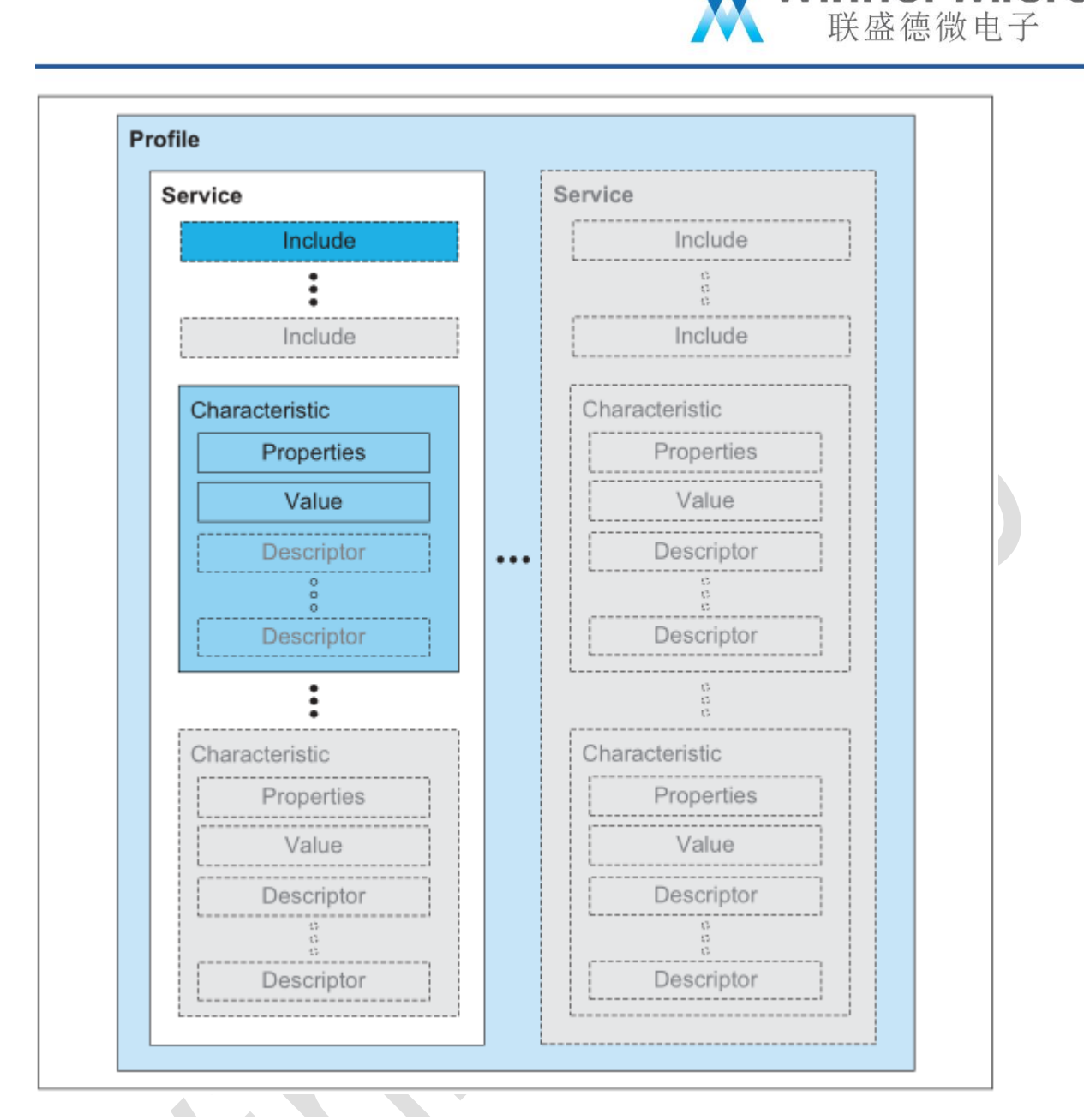

Winner Micro

对于 GATT 数据结构的说明:

- 1. 最顶层是一个 profile, 可以理解为一个应用程序, 这个应用程序由 1 个或多个 服务组成;
- 2. 每一个服务由特征定义和服务引用组成;
- 3. 特征包含一个特征值和特征值相关的其他信息;
- 4. 服务和特征都以属性的形式被 GATT 服务器存储。

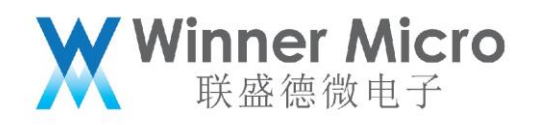

# 3.5 示例代码框架描述

#### 3.5.1 蓝牙系统软件代码位置

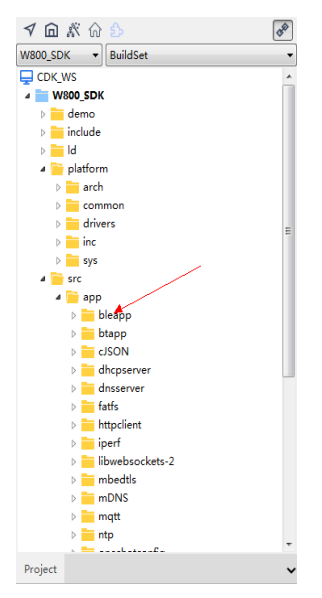

bleapp 目录即蓝牙示例代码,用户可以参考或基于此代码进行二次开发。

# 应用程序文件列表:

| No | 应用程序模块                              | 说明                          |
|----|-------------------------------------|-----------------------------|
| 1  | wm_bt_app.c                         | 主机协议栈主程序入口                  |
| 2  | wm_ble_gap.c                        | GAP 实现及相关 event 的上报处理       |
| 4  | wm_ble_server_wifi_prof.c           | BLE 辅助配网服务通讯模块,负责传输         |
|    |                                     | 层的实现                        |
| 5  | wm_ble_server_wifi_app.c            | BLE 辅助配网应用协议处理模块,负责         |
|    |                                     | 应用层协议的实现                    |
| 6  | wm_ble_client_api_demo.c            | 实现 api 创建 demo server 功能    |
| 7  | wm_ble_server_api_demo.c            | 实现 api 创建 demo client 功能    |
| 8  | wm_ble_client_api_multi_conn_demo.c | 实现 api 创建 demo client, 可支持连 |
|    |                                     | 接7个demo server。             |
| 9  | wm_ble_uart_if.c                    | 实现基于 BLE 的 UART 透传示例        |

#### 4 API 描述

# 4.1 蓝牙系统 API

| No | API 名称            | 描述                   |
|----|-------------------|----------------------|
| 1  | int               | 运行蓝牙系统,该函数会依次使能主机协议炸 |
|    | tls_bt_init(      | 和控制器协议栈。             |
|    | uint8_t uart_idx) |                      |

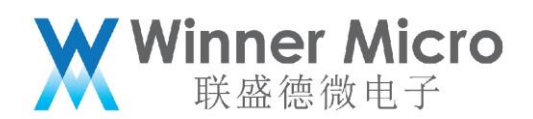

| 2 | int                 | 停止蓝牙系统, 改函数会依次注销主机协议栈 |
|---|---------------------|-----------------------|
|   | tls_bt_deinit(void) | 和控制器协议栈。              |

# 4.2 控制器端 API

| No | API 名称                                                  | 描述                 |
|----|---------------------------------------------------------|--------------------|
| 1  | <pre>tls_bt_status_t tls_bt_ctrl_enable(</pre>          | 初始化控制器端协议栈,分配内存及   |
|    | tls_bt_hci_if_t *p_hci_if,                              | 创建任务等              |
|    | tls_bt_log_level_t log_level)                           |                    |
| 2  | <pre>tls_bt_status_t tls_bt_ctrl_disable(void);</pre>   | 注销控制器协议栈           |
| 3  | <pre>tls_bt_status_t tls_ble_set_tx_power(</pre>        | 设置 BLE 发射功率索引      |
|    | <pre>tls_ble_power_type_t power_type,</pre>             |                    |
|    | <pre>int8_t power_level);</pre>                         |                    |
| 4  | int8_t                                                  | 读取指定工作类型的发送功率索引    |
|    | tls_ble_get_tx_power(                                   |                    |
|    | <pre>uint8_t power_type);</pre>                         |                    |
| 5  | tls_bt_ctrl_status_t                                    | 读取控制器目前的状态,        |
|    | <pre>tls_bt_controller_get_status(void);</pre>          |                    |
| 6  | bool                                                    | 用于判断主机能否向控制器发送指    |
|    | <pre>wm_bt_vuart_host_check_send_available(void);</pre> | \$                 |
| 7  | tls_bt_status_t                                         | 主机协议栈向控制器发送数据接口    |
|    | <pre>tls_bt_vuart_host_send_packet (</pre>              |                    |
|    | uint8_t *data, uint16_t len);                           |                    |
| 8  | <pre>tls_bt_status_t tls_bt_ctrl_if_register (</pre>    | 注册控制器数据发送接口,即主机协   |
|    | <pre>const tls_bt_host_if_t *p_host_if);</pre>          | 议栈接收数据接口           |
| 9  | tls_bt_status_t                                         | 是否运行控制器在空闲时进入      |
|    | <pre>tls_bt_ctrl_sleep (bool enable);</pre>             | sleep 模式           |
| 10 | bool                                                    | 读取控制器是否处于 sleep 模式 |
|    | <pre>tls_bt_ctrl_is_sleep (void);</pre>                 |                    |
| 11 | <pre>tls_bt_status_t tls_bt_ctrl_wakeup(void)</pre>     | 退出 sleep 模式        |
| 12 | tls_bt_status_t                                         | 进入蓝牙测试模式           |
|    | enable_bt_test_mode(tls_bt_hci_if_t                     |                    |
|    | *p_hci_if)                                              |                    |
| 13 | <pre>tls_bt_status_t exit_bt_test_mode()</pre>          | 退出蓝牙测试模式           |

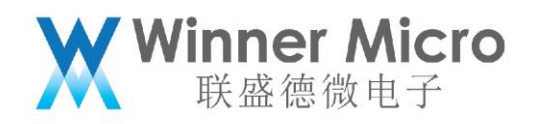

4.3 应用层协议 API

4.3.1 GAP

设备管理层承担控制器的通用设置,如广播,扫描,设备名称修改等功能

4.3.1.1 GAP API 描述

| No | API 名称                                             | 描述                             |
|----|----------------------------------------------------|--------------------------------|
| 1. | <pre>int tls_ble_gap_init(void);</pre>             | 初始化默认广播、扫描参数;设置设备名称。           |
|    |                                                    | 注意: 该函数在蓝牙系统运行时自动调用。           |
| 2. | <pre>int tls_ble_gap_deinit(void);</pre>           | 释放资源。                          |
|    |                                                    | 注意: 该函数在蓝牙系统注销时自动调用            |
| 3. | <pre>int tls_ble_gap_set_adv_param(</pre>          | 设置广播参数                         |
|    | uint8_t adv_type, uint32_t min, uint32_t           |                                |
|    | <pre>max, uint8_t chn_map, uint8_t</pre>           |                                |
|    | filter_policy,uint8_t *dir_mac,uint8_t             |                                |
|    | dir_mac_type)                                      |                                |
| 4. | int                                                | 启动、停止广播                        |
|    | tls_nimble_gap_adv(wm_ble_adv_type_t               |                                |
|    | type, int duration);                               |                                |
| 5. | int                                                | 启动、停止扫描                        |
|    | tls_ble_gap_scan(wm_ble_scan_type_t                |                                |
|    | <pre>type, bool filter_duplicate);</pre>           |                                |
| 6. | <pre>int tls_ble_gap_set_scan_param(</pre>         | 设置扫描参数                         |
|    | <pre>uint32_t intv, uint32_t window, uint8_t</pre> |                                |
|    | filter_policy, bool limited, bool                  |                                |
|    | <pre>passive, bool filter_duplicate);</pre>        |                                |
| 6  | <pre>int tls_ble_gap_set_name(</pre>               | 设置设备名称                         |
|    | const char *dev_name,uint8_t                       | 注意:如果设备正在进行广播,并且广播参数           |
|    | update_flash);                                     | struct ble_hs_adv_fields       |
|    |                                                    | 指定 name_is_complete. 那么设置名称后,广 |
|    |                                                    | 播需停止并再次使能后, 生效。                |
| 7  | int tls_ble_gap_get_name(char                      | 读取设备名称。                        |
|    | *dev_name);                                        | 注意:该函数首先读取 Flash 中保存的设备名       |
|    |                                                    | 称,如果不存在,读取 ram 中的设备名称          |
| 8  | <pre>int tls_ble_gap_set_data(</pre>               | 用于设置自定义的广播数据或者扫描响应内            |
|    | wm_ble_gap_data_t type,                            | 容                              |
|    | <pre>uint8_t *data, int data_len);</pre>           |                                |

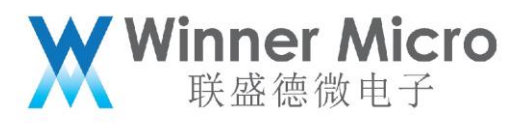

| 9  | int tls_ble_register_gap_evt(              | 用于注册 GAP 事件的上报函数 |
|----|--------------------------------------------|------------------|
|    | uint32_t evt_type,                         |                  |
|    | app_gap_evt_cback_t *evt_cback);           |                  |
| 10 | <pre>int tls_ble_deregister_gap_evt(</pre> | 用于注销 GAP 事件的上报函数 |
|    | uint32_t evt_type,                         |                  |
|    | app_gap_evt_cback_t *evt_cback);           |                  |

4.3.2 BLE server

BLE server 承担 GATT 服务器角色, wm\_ble\_server\_api\_demo 模块提供了用户程序开发的 示例, 示例功能描述为:

1, 创建如下 service 列表功能,并启动广播;

```
#define WM_GATT_SVC_UUID
                                    OxFFFO
#define WM GATT INDICATE UUID 0xFFF1
#define WM_GATT_WRITE_UUID
                                    0xFFF2
static const struct ble_gatt_svc_def gatt_demo_svr_svcs[] = {
     ł
         /* Service: uart */
         .type = BLE_GATT_SVC_TYPE_PRIMARY,
.uuid = BLE_UUID16_DECLARE(WM_GATT_SVC_UUID)
          .characteristics = (struct ble_gatt_chr_def[]) { {
                   .uuid = BLE_UUID16_DECLARE(WM_GATT_WRITE_UUID),
                   .val_handle = &g_ble_demo_attr_write_handle,
                   .access_cb = gatt_svr_chr_demo_access_func,
.flags = BLE_GATT_CHR_F_WRITE,
              },{
                   .uuid = BLE UUID16 DECLARE (WM GATT INDICATE UUID),
                   .val_handle = &g_ble_demo_attr_indicate_handle,
                   .access_cb = gatt_svr_chr_demo_access_func,
.flags = BLE_GATT_CHR_F_INDICATE,
              },{

    /* No more characteristics in this service */

              }
           },
     },
     ł
         0, /* No more services */
     }.
};
```

2,接收到对方连接后,更新 ATT 层 MTU 功能;

3,接收到对方连接后,如果收到对方的 indication 功能后,持续发送特定的数据 到对方。

该模块提供两条对外的 API 分别为初始化及注销,具体代码如下:

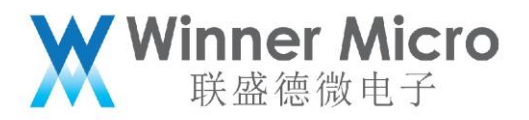

```
int tis_ble_server_demo_api_init(tls_ble_output_func_ptr output_func_ptr)
    int rc = BLE HS EAPP;
    if (bt adapter state == WM BT STATE OFF)
        TLS BT_APPL_TRACE_ERROR("%s failed rc=%s\r\n", __FUNCTION__, tls bt_rc_2 str(BLE_HS_EDISABLED));
         return BLE_HS_EDISABLED;
    TLS_BT_APPL_TRACE_DEBUG("%s, state=%d\r\n", __FUNCTION_, g_ble_server_state);
    if(g_ble_server_state == BLE_SERVER_MODE_IDLE)
        g_ble_demo_prof_connected = 0;
        //step 0: reset other services. Note
        rc = ble_gatts_reset();
if(rc != 0)
             TLS_BT_APPL_TRACE_ERROR("tls_ble_server_demo_api_init failed rc=%d\r\n", rc);
             return rc;
        //step 1: config/adding the services
        rc = wm_ble_server_demo_gatt_svr_init();
        if(rc == 0)
             tls_ble_register_gap_evt(WM_BLE_GAP_EVENT_CONNECT|WM_BLE_GAP_EVENT_DISCONNECT|WM_BLE_GAP_EVENT_NOTIFY_T>
TLS_BT_APPL_TRACE_DEBUG("#### wm_ble_server_api_demo_init \r\n");
            g_ble_uart_output_fptr = output_func_ptr;
/*step 2: start the service*/
rc = ble_gatts_start();
assert(rc == 0);
             /*step 3: start advertisement*/
             rc =
                  wm_ble_server_api_demo_adv(true);
             if(rc == 0)
                 g_ble_server_state = BLE_SERVER_MODE_ADVERTISING;
        }else
             TLS_BT_APPL_TRACE_ERROR("#### wm_ble_server_api_demo_init_failed(rc=%d)\r\n", rc);
    } ? end if g_ble_server_state==B... ?
    else
        TLS_BT_APPL_TRACE_WARNING("wm_ble_server_api_demo_init registered\r\n");
rc = BLE_HS_EALREADY;
                                                    int tis_ble_server_demo_api_deinit()
   int rc = BLE HS EAPP;
    if (bt adapter state == WM BT STATE OFF)
         TLS_BT_APPL_TRACE_ERROR("%s failed rc=%s\r\n", __FUNCTION__, tls_bt_rc_2_str(BLE_HS_EDISABLED));
return BLE_HS_EDISABLED;
    Ъ
   TLS_BT_APPL_TRACE_DEBUG("%s, state=%d\r\n", __FUNCTION__, g_ble_server_state);
   if (g_ble_server_state == BLE_SERVER_MODE_CONNECTED || g_ble_server_state == BLE_SERVER_MODE_INDICATING)
         g_ble_demo_indicate_enable = 0;
         rc = ble_gap_terminate(g_ble_demo_conn_handle, BLE_ERR_REM_USER_CONN_TERM);
         if(rc ==
            g_ble_server_state = BLE_SERVER_MODE_EXITING;
   }else if (g_ble_server_state == BLE_SERVER_MODE_ADVERTISING)
         rc = tls_nimble_gap_adv(WM_BLE_ADV_STOP, 0);
         if(rc == 0)
             if (g ble uart output fptr)
                  g_ble_uart_output_fptr = NULL;
             g_send_pending = 0;
g_ble_server_state = BLE_SERVER_MODE_IDLE;
   }else if(g ble server state == BLE SERVER MODE IDLE)
         rc = 0;
   }else
        rc = BLE_HS_EALREADY;
   }
   return rc;
} ? end tls_ble_server_demo_api_deinit ?
```

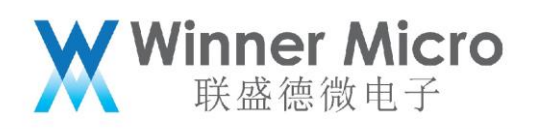

### 4.3.2.1 BLE server API 描述

NimBLE 协议栈不支持在 GATT service 运行时,动态增加、注销 service 功能。所以, GATT service 必须配置完成后,方可使能 service 功能。

| No | API 名称                                           | 描述                                |
|----|--------------------------------------------------|-----------------------------------|
| 1  | int                                              | 复位 GATT service 列表及释放资源。          |
|    | <pre>ble_gatts_reset(void);</pre>                |                                   |
| 2  | int                                              | 配置 GATT service                   |
|    | ble_gatts_count_cfg(                             |                                   |
|    | <pre>const struct ble_gatt_svc_def *defs);</pre> |                                   |
| 3  | int                                              | 添加 GATT service                   |
|    | ble_gatts_add_svcs(                              |                                   |
|    | <pre>const struct ble_gatt_svc_def *svcs)</pre>  |                                   |
| 4  | int                                              | 启动 GATT server                    |
|    | ble_gatts_start(void)                            |                                   |
| 5  | int                                              | 通过指定的 attr_handle 向某个 conn_handle |
|    | ble_gattc_indicate_custom(uint16_t               | 发送 indication 数据                  |
|    | conn_handle, uint16_t chr_val_handle,            |                                   |
|    | struct os_mbuf *txom)                            |                                   |
| 6  | int                                              | 通过指定的 attr_handle 向某个 conn_handle |
|    | ble_gattc_notify_custom(uint16_t                 | 发送 notification 数据                |
|    | <pre>conn_handle, uint16_t chr_val_handle,</pre> |                                   |
|    | struct os_mbuf *txom)                            |                                   |

4.3.3 BLE client

BLE client 承担 GATT 客户端角色,即主动发起扫描,连接,通讯等应用。wm\_ble\_client\_api\_demo 模块提供了如下示例功能:

- 1, 发起扫描;
- 2, 根据广播数据中是否含有 FFF0 的 service 字段,并发起连接;
- 3, 建立连接后读取对方 service 列表;
- 4, 分析 service 列表,判断 characterise 是否含有 FFF1 字段,并使能 indication, 收到 indication 数据后打印
- 5, 分别 servcie 列表,判断 characterise 是否含有 FFF2 字段,并发送 OXaa, Oxbb 字 节到对方。

参考该模块实现,用户可以开发自己的应用程序。

4.3.3.1 BLE client API 描述

No API 名称

描述

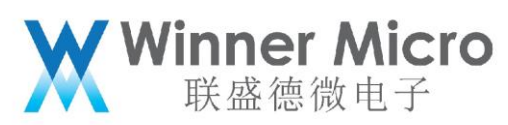

| 1. | int                                                       | 用于和对方设备建立 BLE 连     |
|----|-----------------------------------------------------------|---------------------|
|    | ble_gap_connect(                                          | 接                   |
|    | uint8_t own_addr_type,                                    |                     |
|    | const ble_addr_t *peer_addr,                              |                     |
|    | int32_t duration_ms,                                      |                     |
|    | <pre>const struct ble_gap_conn_params *conn_params,</pre> |                     |
|    | ble_gap_event_fn *cb, void *cb_arg)                       |                     |
| 2. | int                                                       | 建立连接后,读取 server 端   |
|    | <pre>ble_gattc_disc_all_svcs(</pre>                       | service 列表          |
|    | uint16_t conn_handle,                                     |                     |
|    | <pre>ble_gatt_disc_svc_fn *cb,</pre>                      |                     |
|    | void *cb_arg)                                             |                     |
| 3  | int                                                       | 建立连接后,用于和对方交        |
|    | ble_gattc_exchange_mtu(                                   | 互ATT 层 MTU 功能       |
|    | uint16_t conn_handle, ble_gatt_mtu_fn *cb, void           |                     |
|    | *cb_arg)                                                  |                     |
| 4  | int                                                       | 用于向指定的 conn_handle  |
|    | ble_gattc_write_flat(                                     | 及 attr_handle 发送数据  |
|    | <pre>uint16_t conn_handle, uint16_t attr_handle,</pre>    |                     |
|    | const void *data, uint16_t data_len,                      |                     |
|    | <pre>ble_gatt_attr_fn *cb, void *cb_arg)</pre>            |                     |
| 5  | int                                                       | 用于向指定的 conn_handle  |
|    | ble_gattc_read(                                           | 及 attr_handle 发起读操作 |
|    | <pre>uint16_t conn_handle, uint16_t attr_handle,</pre>    |                     |
|    | ble_gatt_attr_fn *cb, void *cb_arg)                       |                     |

#### 4.4 蓝牙辅助 WiFi 配网 API

BLE 辅助 WiFi 配网,作为 BLE server 的一个具体应用。wm\_ble\_server\_wifi\_prof 实现 BLE profile 的功能,负责数据的传输处理,wm\_ble\_server\_wifi\_cfg 处理具体通讯协议 处理。这样的层次结构使得应用处理与具体传输层独立开来,逻辑层次调用更加清晰化。

这部分 API 相对简单,如下:

| No | API 名称 | 描述 |
|----|--------|----|
|----|--------|----|

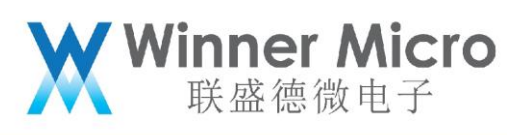

| 1 | tls_wifi_set_oneshot_flag(flag) | 当 flag 设置为 4 时,即启   |
|---|---------------------------------|---------------------|
|   | flag 0: closed oneshot          | 动/停止 BLE 辅助 WiFi 配网 |
|   | 1: UDP (broadcast+multicast)    | (使用该模块前需使能蓝         |
|   | 2: AP+socket                    | 牙系统)                |
|   | 3: AP+WEBSERVER                 | 注意:1, 配网成功后, BLE    |
|   | 4: BT                           | 的配网 service 会自动退    |
|   |                                 | 出,广播关闭。如需再次配        |
|   |                                 | 网请再次调用此 API 即可。     |
|   |                                 | 2, 如配网失败, 用户可以再     |
|   |                                 | 次配置                 |
|   |                                 |                     |

# 4.4.1 应用流程示例

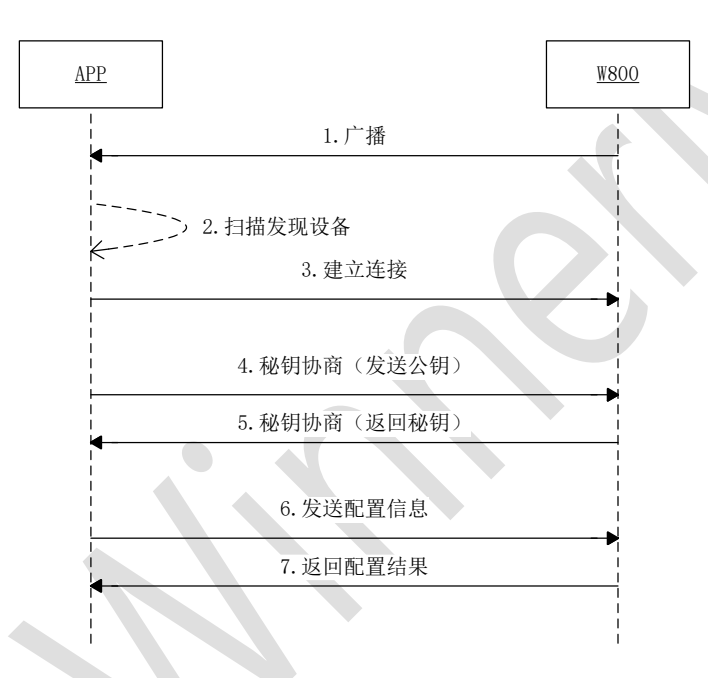

4.4.2 辅助 WiFi 配网 Service 定义

Service 定义: Service uuid: 0x1824 特征值 uuid: 0x2ABC Write & Indication 特征值描述 uuid: 2902 Write: BleWiFi (手机 APP -> W800) Characteristic UUID: 0x2ABC

Indication: BleWiFi (W800 -> 手机 APP) Characteristic UUID: 0x2ABC

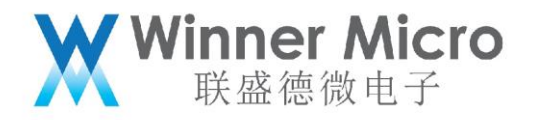

4.5 用户实现自己的配网服务

参考 wm\_ble\_server\_demo\_prof.c示例,添加自定义的 service。

5 API 使用示例

W800 蓝牙功能,设备复位后默认是不使能的。如果用户想默认使用蓝牙,可以参考如下 说明。

5.1 蓝牙系统使能(退出)

步骤1,在tls\_bt\_entry()函数中调用打开蓝牙功能,关闭蓝牙系统调用demo\_bt\_destroy; /\*This function is called at wm\_main.c\*/

```
void tls_bt_entry()
{
    //tls_bt_init(0x01); //enable it if you want to turn on bluetooth after system booting
}
void tls_bt_exit()
{
```

//tls\_bt\_deinit(); //enable it if you want to turn off bluetooth when system reseting;

步骤 2, 蓝牙功能打开成功后, 如下回调函数会被调用, 用户在此添加自己的应用程序;

```
static void app_adapter_state_changed_callback(tls_bt_state_t status)
```

```
TLS_BT_APPL_TRACE_DEBUG("adapter status = %s\r\n", status==WM_BT_STATE_ON?"bt_state_on":"bt_state_off");
    bt_adapter_state = status;
    #if (TLS_CONFIG_BLE == CFG_ON)
    if (status == WM_BT_STATE_ON)
         TLS_BT_APPL_TRACE_VERBOSE("init base application\r\n");
         // at here , user run their own applications;
         //tls_ble_wifi_cfg_init();
         //tls_ble_server_demo_api_init(NULL);
         //tls_ble_client_demo_api_init(NULL);
         //tls_ble_client_multi_conn_demo_api_init();
         #endif
    }else
         TLS_BT_APPL_TRACE_VERBOSE("deinit base application\r\n");
         //here, user may free their application;
         #if
         tls_ble_wifi_cfg_deinit(2);
         tls ble server demo api deinit();
tls ble client demo api deinit();
         tls_ble_client_multi_conn_demo_api_deinit();
         #endif
    3
    #endif
} ? end app_adapter_state_changed_callback ?
```

5.2 开机运行(退出)示例 server

在 4.1 节中步骤 2 标记的位置处,调用 wm\_ble\_server\_demo\_api\_init();

在 4.1 节中步骤 2 标记的位置处,调用 wm\_ble\_server\_demo\_api\_deinit();应用程序 的退出功能,会在蓝牙系统退出时,自动释放。当然,蓝牙系统在运行时,用户也可以随 时退出自己的应用程序。

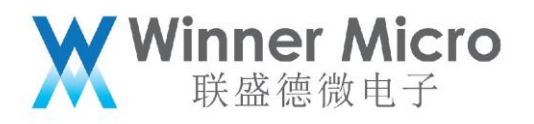

**5.3** 开机运行(退出)示例 client

在 4.1 节中步骤 2 标记的位置处,调用 wm\_ble\_client\_demo\_api\_init();

在 4.1 节中步骤 2 标记的位置处,调用 wm\_ble\_client\_demo\_api\_deinit();应用程序 的退出功能,会在蓝牙系统退出时,自动释放。当然,蓝牙系统在运行时,用户也可以随 时退出自己的应用程序。

5.4 开机运行多连接(退出)示例 client

在4.1节中步骤2标记的位置处,调用wm\_ble\_client\_multi\_conn\_demo\_api\_init();

在 4.1 节中步骤 2 标记的位置处,调用 wm\_ble\_client\_multi\_conn\_demo\_api\_deinit(); 应用程序的退出功能,会在蓝牙系统退出时,自动释放。当然,蓝牙系统在运行时,用户 也可以随时退出自己的应用程序。

5.5 数据互发功能

用两块 demo 板,分别运行 4.2 server demo 和 4.3 client demo,具体 demo 功能参见 3.3.2 和 3.3.3 描述。

连接成功后, server 端会不停的向 client 端以 indication 方式发送数据, 时序图如 下所示:

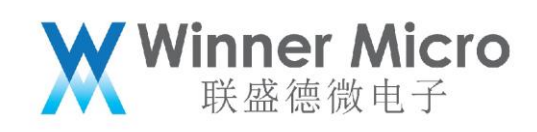

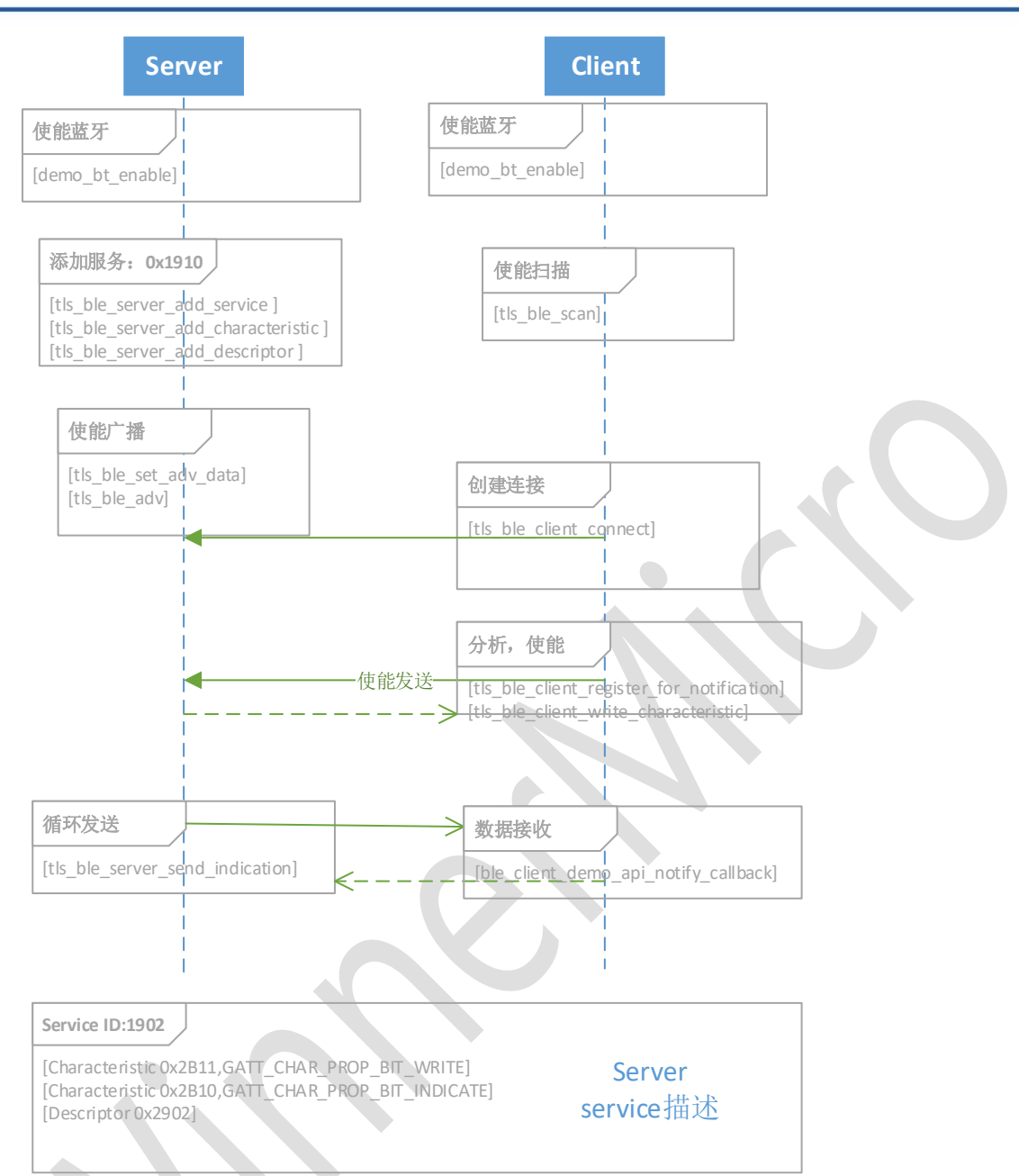

# 5.6 多连接功能

W800 蓝牙系统作为中央设备,最多支持连接 7 个外围设备。该功能的示例配置如下:

- 1, 分别运行7个 BLE server 设备,配置模式参见 5.2
- 2, 运行1个支持多连接功能的 BLE client, 配置模式参见 5.4

此时, client 会依次发起扫描, 连接功能, 直至连接成功7个BLE server。

#### 注意:限于控制器侧性能,Client 端发起连接时,连接参数必须使用如下间隔:

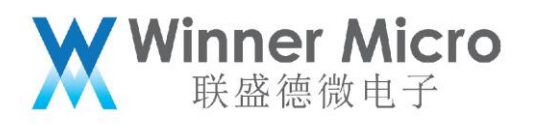

```
static void Wm_ble_update_conn_params(struct ble_gap_conn_params *conn_params)
{
    int i = 0;
    for(i = 0; i<MAX_CONN_DEVCIE_COUNT; i++)
    {
        if(conn_devices[i].conn_state == DEV_DISCONNCTED)
        {|
            conn_params->itvl_min = 0x20 + i*16;
            conn_params->itvl_max = 0x22 + i*16;
            return;
        }
    }
}
```

5.7 UART 透传功能

基于 BLE server 和 BLE client 的数据互发,实现了 UART 的透传功能。该功能的示例配置如下:

1, Server 端, 采用 UART1, 默认属性(115200-8-N-1)透传: 在 4.1 章节标记处调用 tls\_ble\_uart\_init(BLE\_UART\_SERVER\_MODE, 0x01, NULL);

2, Client 端,采用 UART1,默认属性(115200-8-N-1)透传:在4.1章节标记处调用 tls ble uart init(BLE UART CLIENT MODE, 0x01, NULL);

启动后, server 端开始广播, client 端扫描到广播后, 连接 server 端, 分析 server 端服务列表, 并匹配后, BLE 通道建立。用户可以通过 UART1 进行数据传输。

5.8 开机开启广播

```
步骤1,在tls_bt_entry()函数中调用打开蓝牙功能;
```

```
/*This function is called at wm_main.c*/
void tls_bt_entry()
{
    //tls_bt_init(0x01); //enable it if you want to turn on bluetooth after system booting
}
void tls_bt_exit()
{
    //tls_bt_deinit(); //enable it if you want to turn off bluetooth when system reseting;
```

步骤 2, 蓝牙功能打开成功后, 如下回调函数会被调用, 用户调用开启广播函数 tls\_ble\_demo\_adv(1); //可连接广播

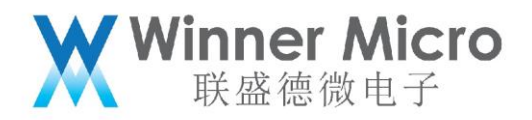

```
void app_adapter_state_changed_callback(tls_bt_state_t status)
     tls_bt_host_msg_t mag;
     msg_adapter_state_change.status = status;
TLS_BT_APPL_TRACE_DEBUG("adapter status = %s\r\n", status==WM_BT_STATE_ON?"bt_state_on":"bt_state_off");
     bt_adapter_state = status;
     #if (TLS_CONFIG_BLE == CFG_ON)
     if(status == WM_BT_STATE_ON)
          TLS_BT_APPL_TRACE_VERBOSE("init base application\r\n");
/* those functions should be called basicIly*/
          wm_ble_dm_init();
wm_ble_client_init();
wm_ble_server_init();
           // at here , user run their own applications;
// application_run();
           demo_ble_adv(1);
     }else
          TLS_BT_APPL_TRACE_VERBOSE("deinit base application\r\n");
wm_ble_dm_deinit();
wm_ble_client_deinit();
           wm ble server deinit();
           //here, user may free their application;
          //application_stop();
demo_ble_adv(0);
     3
     #endif
#if (TLS_CONFIG_BR_EDR == CFG_ON)
/*class bluetooth application will be enabled by user*/
#endif
     /*Notify at level application, if registered*/
     if(tls_bt_host_callback_at_ptr)
     Ł
           tls_bt_host_callback_at_ptr(WM_BT_ADAPTER_STATE_CHG_EVT, &msg);
```

} ? end app\_adapter\_state\_changed\_callback ?

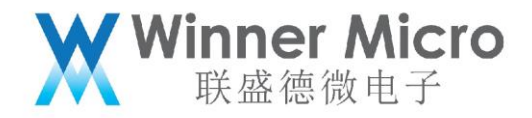

#### 5.8.1 默认广播数据配置

```
int tis_ble_wifi_adv (bool enable)
Ł
    int rc;
    if (enable)
    Ł
        uint8 t own addr type;
        struct ble_gap_adv_params adv_params;
struct ble_hs_adv_fields fields;
        const char *name;
        uint8 t adv ff data[] = {0x0C, 0x07, 0x00, 0x10};
         /**
     * Set the advertisement data included in our advertisements:
     sk:
         o Flags (indicates advertisement type and other general info).
      *
         o Device name.
         o user specific field (winner micro).
     */
        memset(&fields, 0, sizeof fields);
        /* Advertise two flags:
         o Discoverability in forthcoming advertisement (general)
         o BLE-only (BR/EDR unsupported).
     */
         fields.flags = BLE_HS_ADV_F_DISC_GEN |
                         BLE HS ADV F BREDR UNSUP;
        name = ble_svc_gap_device_name();
         fields.name = (uint8 t *)name;
         fields.name_len = strlen(name);
         fields.name_is_complete = 1;
        fields.mfg_data = adv_ff_data;
fields.mfg_data_len = 4;
         rc = ble_gap_adv_set_fields(&fields);
        if (rc != 0) {
             MODLOG DFLT(INFO, "error setting advertisement data; rc=%d\r\n", rc);
             return rc;
         }
        MODLOG_DFLT(INFO, "Starting advertising\r\n");
         /* As own address type we use hard-coded value, because we generate
        NRPA and by definition it's random */
        rc = tls_ble_gap_adv(WM_BLE_ADV_IND);
        assert(rc == 0);
    } ? end if enable ? else
    ł
        MODLOG_DFLT(INFO, "Stop advertising\r\n");
        rc = ble_gap_adv_stop();
    return rc;
} ? end tls_ble_wifi_adv ?
```

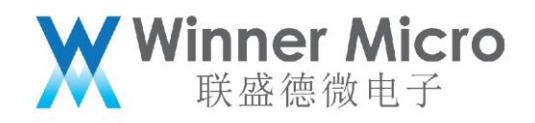

#### 5.8.2 用户自定义广播数据设置

```
int tis_ble_demo_adv (uint8_t type)
    int rc = 0;
    TLS_BT_APPL_TRACE_DEBUG("#### %s type=%d\r\n", __FUNCTION_, type);
    if(bt_adapter_state == WM_BT_STATE_OFF)
    {
         TLS_BT_APPL_TRACE_ERROR("%s failed rc=%s\r\n", __FUNCTION__, tls_bt_rc_2_str(BLE_HS_EDISABLED));
        return BLE_HS_EDISABLED;
    if(type)
        uint8 t bt mac[6] = {0};
                uint8_t adv_data[] =
         extern int tls_get_bt_mac_addr(uint8_t *mac);
         tls_get_bt_mac_addr(bt
                                  mac);
        sprintf(adv_data+5,"$02X:$02X:$02X",bt_mac[3], bt_mac[4], bt_mac[5]);
adv_data[13] = 0x02; //byte 13 was overwritten to zero by sprintf; recover it;
rc = tls_ble_gap_set_data(WM_BLE_ADV_DATA, adv_data, 20);
         switch(type)
         ł
             case 1:
                 rc = tls_ble_gap_adv(WM_BLE_ADV_IND);
                 break;
             case 2:
                 rc = tls_ble_gap_adv(WM_BLE_ADV_NONCONN_IND);
                 break;
             default:
                 /*AT/DEMO cmd only support adv_ind and adv_nonconn_ind mode*/
                  return BLE_HS_EINVAL;
         3
    } ? end if type ? else
         rc = tls_ble_gap_adv(WM_BLE_ADV_STOP);
    return rc;
} ? end tls_ble_demo_adv ?
```

#### 5.9 开机开启扫描

步骤1,在tls\_bt\_entry()函数中调用打开蓝牙功能;

```
/*This function is called at wm_main.c*/
void tls_bt_entry()
{
    //tls_bt_init(0x01); //enable it if you want to turn on bluetooth after system booting
}
void tls_bt_exit()
{
    //tls_bt_deinit(); //enable it if you want to turn off bluetooth when system reseting;
}
```

步骤 2, 蓝牙功能打开成功后, 如下回调函数会被调用, 用户调用开启扫描函数

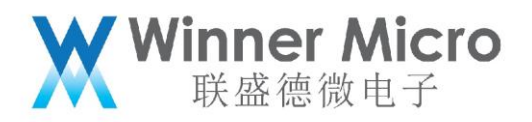

```
static void app_adapter_state_changed_callback(tls_bt_state_t status)
ł
     TLS_BT_APPL_TRACE_DEBUG("adapter status = %s\r\n", status==WM_BT_STATE_ON?"bt_state_on":"bt_state_off");
     bt_adapter_state = status;
     #if (TLS_CONFIG_BLE == CFG_ON)
     if(status == WM_BT_STATE_ON)
           TLS_BT_APPL_TRACE_VERBOSE("init base application\r\n");
           // at here , user run their own applications;
          //athere, user run their own applications;
#if 1
//tls_ble_wifi_cfg_init();
//tls_ble_server_demo_api_init(NULL);
//tls_ble_client_demo_api_init(NULL);
//tls_ble_client_multi_conn_demo_api_init();
tls_ble_demo_scan(1);
#endif
L
     }else
           TLS_BT_APPL_TRACE_VERBOSE("deinit base application\r\n");
           //here, user may free their application;
           #if 1
tls_ble_wifi_cfg_deinit(2);
           tls ble server demo api deinit();
tls ble client demo api deinit();
           tls_ble_client_multi_conn_demo_api_deinit();
           #endif
     }
```

```
#endif
```

```
} ? end app_adapter_state_changed_callback ?
```

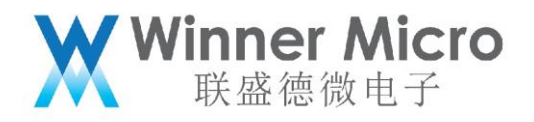

```
static int
ble_gap_evt_cb(struct ble_gap_event *event, void *arg)
    struct ble_gap_conn_desc desc;
struct ble_hs_adv_fields fields;
int rc = 0;
    switch (event->type) {
case BLE_GAP_EVENT_DISC:
     if (rc != 0) {
               return 0;
         } /* An advertisment report was received during GAP discovery. */
print_adv_fields(&fields);
    return 0;
case BLE_GAP_EVENT_DISC_COMPLETE:
         break;
     default:
         break:
     1
return rc;
} ? end ble_gap_evt_cb ?
* Called
                         1) AT cmd; 2)demo show;
 * @param type
                          0: scan stop; 1: scan start, default passive;
* @return
                          0 on success; nonzero on failure.
*
int tis_ble_demo_scan(uint8_t type)
    int rc;
    TLS_BT_APPL_TRACE_DEBUG("#### %s type=%d\r\n", __FUNCTION__, type);
    if(bt_adapter_state == WM_BT_STATE_OFF)
         TLS_BT_APPL_TRACE_ERROR("%s_failed_rc=%s\r\n", __FUNCTION__, tls_bt_rc_2_str(BLE_HS_EDISABLED));
return_BLE_HS_EDISABLED;
     if(type)
         tls_ble_register_gap_evt(WM_BLE_GAP_EVENT_DISC(WM_BLE_GAP_EVENT_DISC_COMPLETE, ble_gap_evt_cb);
rc = tls_ble_gap_scan(WM_BLE_SCAN_PASSIVE, false);
     }else
         rc = tls_ble_gap_scan(WM_BLE_SCAN_STOP, false);
tls_ble_deregister_gap_evt(WM_BLE_GAP_EVENT_DISC(WM_BLE_GAP_EVENT_DISC_COMPLETE, ble_gap_evt_cb_);
     1
return rc;
} ? end tls_ble_demo_scan ?
```

5.10连接态下开启广播/扫描

步骤1,在tls\_bt\_entry()函数中调用打开蓝牙功能,关闭蓝牙系统调用demo\_bt\_destroy;

void tls\_bt\_entry()
{
 demo\_bt\_enable(); //turn on bluetooth system;
}
void tls\_bt\_exit()
{
 hemo\_bt\_destroy(); //turn off bluetooth system;
}

连接态分为 Slave 模式下和 Master 模式下,下面分两种情况分别予以描述。;

5.10.1 处于 Slave 模式的连接态

步骤 2,处于 Slave 模式下,参见 4.2 节。运行 Ble server 的 demo 示例,运行后,手机 端发起扫描、连接操作,连接成功后,此时设备侧处于 Slave 模式,手机侧处于 Master 模式。

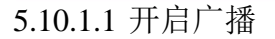

步骤 3, [注意]此时设备侧只支持不可连接的广播。

调用 tls\_ble\_gap\_set\_adv\_param 设置广播类型为不可连接广播

调用 tls\_nimble\_gap\_adv 开启广播

5.10.1.2 开启扫描

步骤4参见4.4,直接调用开启扫描API即可。

demo\_ble\_scan(1);

5.10.2 处于 Master 模式下的连接态

参见 4.3 开机运行 demo client 功能, client 同 server 建立连接后:

- 1) 可扫描操作;
- 2) 可发送不可连接的广播操作
- 6 蓝牙 AT 指令

6.1 蓝牙 AT 指令简述

通过 AT 指令可以控制蓝牙系统, 蓝牙 AT 指令共分为 4 类。主机、控制器部分用来配置主机协议栈和控制器协议栈,应用层部分用来配置蓝牙应用程序,测试部分用来配置蓝牙认证功能(该部分部分包含了应用层)。

**Vinner Micro** 联盛德微电子

| 缩写    | 含义             |
|-------|----------------|
| CTRL  | CONTROLLER     |
| BLESC | BLE SERVICE    |
| BLESV | BLE SERVER     |
| BLEC  | BLE CLIENT     |
| POW   | POWER          |
| STS   | STATUS         |
| DES   | DESTORY        |
| PRM   | PARAM          |
| FLT   | FILTER         |
| СТ    | CREATE         |
| СН    | CHARACTERISTIC |
| STT   | START          |
| STP   | STOP           |

蓝牙 AT 指令中的缩写含义为:

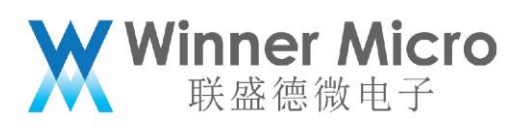

| DEL  | DELETE       |
|------|--------------|
| DIS  | DISCONNECT   |
| SND  | SEND         |
| IND  | INDICATION   |
| CONN | CONNECT      |
| NTY  | NOTIFICATION |
| ACC  | ACCESS       |
| TEST | TESTMODE     |
| EN   | ENABLE       |
| GS   | GETSTATUS    |
| TPS  | TXPOWERSET   |
| TPG  | TXPOWERGET   |
|      |              |

6.2 蓝牙系统 AT 指令

6.2.1.1 AT+BTEN

功能:

使能蓝牙系统。

格式 (ASCII):

AT+BTEN=<uart\_no>, <log\_level><CR>

+OK=<status><CR><LF><CR><LF>

参数:

uart\_no: 串口索引号, 定义如下:

| 值 | 含义                  |
|---|---------------------|
| 1 | uart1 目前版本只支持 UART1 |

Log\_level: 日志输出等级, 定义如下:

| 值 | 含义               |
|---|------------------|
| 0 | 关闭 log 输出        |
| 1 | 输出 error 级别的 log |
| 2 | 输出 warn 级别的 log  |
| 3 | 输出 api 级别的 log   |

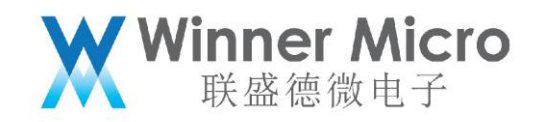

| 4 | 输出 event 级别的 log   |
|---|--------------------|
| 5 | 输出 debug 级别的 log   |
| 6 | 输出 verbose 级别的 log |

返回:

#### status: 指令响应结果

| 值        |    | 含义 |  |
|----------|----|----|--|
| 0        | 成功 |    |  |
| Others>1 | 失败 |    |  |

6.2.1.2 AT+BTDES

#### 功能:

停止并注销蓝牙系统。

#### 格式 (ASCII):

AT+BTDES<CR>

```
+OK=<status><CR><LF><CR><LF>
```

#### 参数:

参见 BTEN 参数描述

6.3 蓝牙控制器协议栈 AT 指令

# 6.3.1.1 AT+BTCTRLGS

#### 功能:

获取控制状态。

# 格式 (ASCII):

AT+BTCTRLGS<CR>

+OK=<status><CR><LF><CR><LF>

#### 参数:

status: 控制状态,返回格式定义如下:

 $TLS\_BT\_CTRL\_IDLE = (1<<0),$  $TLS\_BT\_CTRL\_ENABLED = (1<<1),$ 

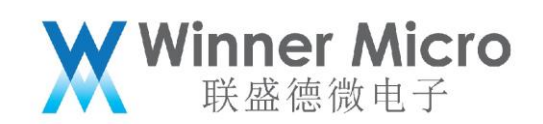

| TLS_BT_CTRL_SLEEPING =              | (1<<2),  |
|-------------------------------------|----------|
| TLS_BT_CTRL_BLE_ROLE_MASTER =       | (1<<3),  |
| TLS_BT_CTRL_BLE_ROLE_SLAVE =        | (1<<4),  |
| TLS_BT_CTRL_BLE_ROLE_END =          | (1<<5),  |
| TLS_BT_CTRL_BLE_STATE_IDLE =        | (1<<6),  |
| TLS_BT_CTRL_BLE_STATE_ADVERTISING = | (1<<7),  |
| TLS_BT_CTRL_BLE_STATE_SCANNING =    | (1<<8),  |
| TLS_BT_CTRL_BLE_STATE_INITIATING =  | (1<<9),  |
| TLS_BT_CTRL_BLE_STATE_STOPPING =    | (1<<10), |
| TLS_BT_CTRL_BLE_STATE_TESTING =     | (1<<11), |
|                                     |          |

6.3.1.2 AT+BTSLEEP

#### 功能:

设置控制器空闲时 sleep 模式。当前版本暂不支持

格式 (ASCII):

| AT+BTSLEEP= <cmd><cr></cr></cmd>         |              |
|------------------------------------------|--------------|
| +OK <cr><lf><cr><lf></lf></cr></lf></cr> | $\mathbf{O}$ |

#### 参数:

cmd: 控制命令, 定义如下:

| 值 | 含义           |
|---|--------------|
| 0 | 禁止控制器进入sleep |
| 1 | 允许控制器进入sleep |

#### 6.3.1.3 AT+BLETPS

功能:

配置 BLE 特定类型下发送功率。当前版本只支持默认功率设置

# 格式 (ASCII):

AT+BLETPS=<type>, <1eve1><CR>

+OK<CR><LF><CR><LF>

#### 参数:

type: ble类型, 定义如下:

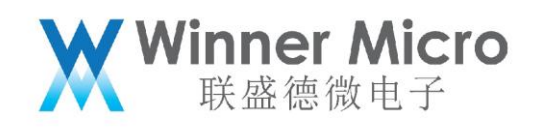

| 值          | 含义          |
|------------|-------------|
| 0          | 特定的连接handle |
| 1          | 特定的连接handle |
| 2          | 特定的连接handle |
| 3          | 特定的连接handle |
| 4          | 特定的连接handle |
| 5          | 特定的连接handle |
| 6          | 特定的连接handle |
| 7          | 特定的连接handle |
| 8          | 特定的连接handle |
| 9          | 广播          |
| 10         | 扫描          |
| 11         | 默认功率        |
| el: 功率索引值。 |             |

level: 功率索引值。

| 值 | 含义 dBm |
|---|--------|
| 1 | 1      |
| 2 | 4      |
| 3 | 7      |
| 4 | 10     |
| 5 | 13     |

# 6.3.1.4 AT+BLETPG

功能:

获取 BLE 特定类型。当前版本只支持默认功率获取

# 格式 (ASCII):

+OK=<1eve1><CR><LF><CR><LF>

# 参数:

type: ble类型, 定义如下:

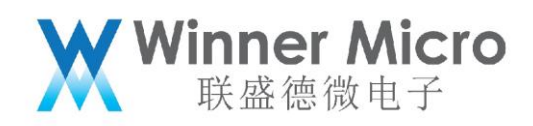

| 0  | 特定的连接handle |
|----|-------------|
| 1  | 特定的连接handle |
| 2  | 特定的连接handle |
| 3  | 特定的连接handle |
| 4  | 特定的连接handle |
| 5  | 特定的连接handle |
| 6  | 特定的连接handle |
| 7  | 特定的连接handle |
| 8  | 特定的连接handle |
| 9  | 广播          |
| 10 | 扫描          |
| 11 | 默认功率        |

level: 功率索引值。参见 4.4.1.5

# 6.3.1.5 AT+BTTEST

#### 功能:

设置蓝牙测试模式。

格式 (ASCII):

AT+BTTEST=<mode><CR> +OK<CR><LF><CR><LF>

#### 参数:

mode:测试模式,定义如下:

| 值 | 含义       |
|---|----------|
| 0 | 退出蓝牙测试模式 |
| 1 | 进入蓝牙测试模式 |

# 6.4 蓝牙应用层 AT 指令

蓝牙应用层分为设备管理、BLE server 和 BLE client 三部分。

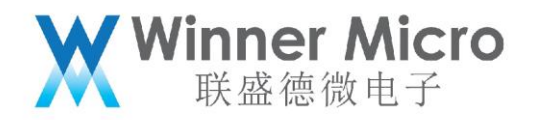

6.4.1 设备管理 AT 指令

6.4.1.1 AT+BLEADV

#### 功能:

控制 BLE 广播发送和停止。

#### 格式 (ASCII):

AT+BLEADV=<mode><CR>

+OK<CR><LF><CR><LF>

#### 参数:

mode: 控制模式, 定义如下:

| 值 | 含义      |
|---|---------|
| 0 | 停止BLE广播 |
| 1 | 启动BLE广播 |

#### 6.4.1.2 AT+BLEADATA

#### 功能:

配置 BLE 广播内容。

# 格式 (ASCII):

AT+BLEADATA=<data><CR>

+OK<CR><LF><CR><LF>

#### 参数:

data: 广播内容,为HEX格式。最大长度为62个字符,相当于16进制31个字节。
例如,设置广播数据为0x020x010x060x030x090x310x32,
则设置指令为: AT+BLEADVDATA=02010603093132。
具体广播数据格式定义,参见响应 core specification 描述。

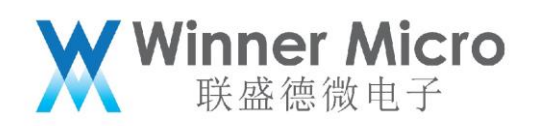

|                   | 有效数据部分                     |  |                   | 无效数据部分                                                                       |
|-------------------|----------------------------|--|-------------------|------------------------------------------------------------------------------|
| ۹                 | Significant part           |  | <b>*</b>          | Non-significant part                                                         |
| AD Structure 1    | AD Structure 2             |  | AD Structure 'N   | 000000ь                                                                      |
| 1 octet<br>Length | Length octets              |  |                   | 有效数据部分是由N个AD Strcuture组成<br>每个AD Strcuture的格式都是:<br>Length  AD Type AD Data。 |
|                   | n octets Length - n octets |  | Length - n octets | Core_v4.2 P2081的11描述了广播和扫<br>描响应的数据格式。                                       |
|                   | Todets                     |  | 1                 |                                                                              |

6.4.1.3 AT+BLEAPRM

功能:配置 BLE 广播参数。

#### 格式 (ASCII):

AT+BLEAPRM=<adv\_int\_min>, <adv\_int\_max>, <adv\_type>, <own\_addr\_type>, <channel\_m
ap>, [adv\_filter\_policy], [peer\_addr\_type], [peer\_addr]<CR>
+OK=<adv\_int\_min>, <adv\_int\_max>, <adv\_type>, <own\_addr\_type>, <channel\_map>, <adv\_filter\_policy>, <peer\_addr\_type>, <peer\_addr><CR><LF><CR><LF>

#### 参数:

adv\_int\_min: 最小广播间隔,取值范围: 0x0020 ~ 0x4000。注意当广播类型值大于 等于 3 时,取值范围: 0Xa0~0x4000

adv\_int\_max: 最大广播间隔,取值范围: 0x0020 ~ 0x4000。注意当广播类型值大于 等于 3 时,取值范围: 0Xa0~0x4000

adv\_int\_min 和 adv\_int\_max 填写 16 进制格式, 如 10, FF 等 adv\_type: 广播类型, 定义如下:

| 值 | 含义                                |
|---|-----------------------------------|
| 1 | ADV_TYPE_IND可扫描可连接非定向广播           |
| 2 | ADV_TYPE_DIRECT_IND_HIGH可连接快速定向广播 |
| 3 | ADV_TYPE_SCAN_IND可扫描不可连接的非定向广播    |
| 4 | ADV_TYPE_NONCONN_IND不可连接不可扫描非定向广播 |

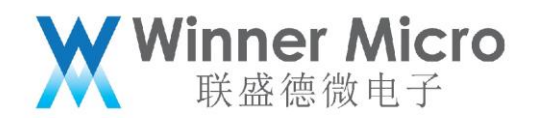

ADV TYPE DIRECT IND LOW可连接慢速定向广播

own\_addr\_type: BLE地址类型,定义如下: (该值由协议栈根据privacy属性值自动 填充,AT指令默认填充0即可)

| 值 | 含义                   |
|---|----------------------|
| 0 | BLE_ADDR_TYPE_PUBLIC |
| 1 | BLE_ADDR_TYPE_RANDOM |

channel\_map: 广播信道, 定义如下:

| 值 | 含义           |  |
|---|--------------|--|
| 1 | ADV_CHNL_37  |  |
| 2 | ADV_CHNL_38  |  |
| 4 | ADV_CHNL_39  |  |
| 7 | ADV_CHNL_ALL |  |

adv\_filter\_policy: 过滤器, 定义如下:

| 值 | 含义                                  |  |
|---|-------------------------------------|--|
| 0 | ADV_FILTER_ALLOW_SCAN_ANY_CON_ANY   |  |
| 1 | ADV_FILTER_ALLOW_SCAN_WLST_CON_ANY  |  |
| 2 | ADV_FILTER_ALLOW_SCAN_ANY_CON_WLST  |  |
| 3 | ADV_FILTER_ALLOW_SCAN_WLST_CON_WLST |  |

peer\_addr\_type: 对方BLE 地址类型, 定义如下:

| 值 | 含义     |
|---|--------|
| 0 | PUBLIC |
| 1 | RANDOM |

peer\_addr: 对方 BLE 地址。

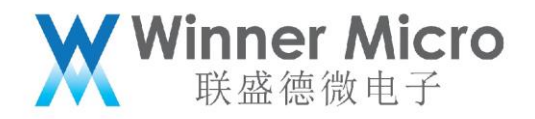

6.4.1.4 AT+BLESCPRM

#### 功能:

配置 BLE 扫描参数。

### 格式 (ASCII):

AT+BLESCPRM=<window>, <interval>, <scan\_mode><CR>

+OK<CR><LF><CR><LF>

#### 参数:

windows: 扫描窗口。[0x0004, 0x4000], 填写16进制格式, 如10, FF等

interval: 扫描间隔。[0x0004, 0x4000]

scan\_mode:扫描方式。[0,1] 被动扫描,主动扫描

interval的值应大于等于windows,当interval等于windows时,意味控制器始终处于 扫描状态,即扫描窗口一直处于打开状态。

#### 6.4.1.5 AT+BLESCAN

#### 功能:

启动或停止扫描。

### 格式 (ASCII):

AT+BLESCAN=<mode><CR>

+OK<CR><LF><CR><LF>

#### 参数**:**

mode: 操作模式, 定义如下:

| 值 | 含义   |
|---|------|
| 0 | 停止扫描 |
| 1 | 启动扫描 |

扫描结果如下图所示:

| 484661B4A304,-93,HUAWEI,0201020709485541574549                                                     |
|----------------------------------------------------------------------------------------------------|
| 484661B4A304,-93,HUAWEI,0201020709485541574549                                                     |
| 484661B4A304,-97,HUAWEI,0201020709485541574549                                                     |
| 484661B4A304,-90,HUAWEI,0201020709485541574549                                                     |
| 7438B770B0E9,-83,TS300 serie,0201060C085453333030207365726965110622A8FF2F49D8FFF610000000000000000 |
| 6130DE163F82,-103,02011A020A0C0AFF4C001005511C041B92                                               |
| 6130DE163F82,-102,02011A020A0C0AFF4C001005511C041B92                                               |
| 484661B4A304,-91,HUAWEI,0201020709485541574549                                                     |
| 7438B770B0E9,-85,TS300 serie,0201060C085453333030207365726965110622A8FF2F49D8FFF610000000000000000 |
| 7438B770B0E9,-88,TS300 serie,0201060C085453333030207365726965110622A8FF2F49D8FFFF01000000000000000 |
|                                                                                                    |

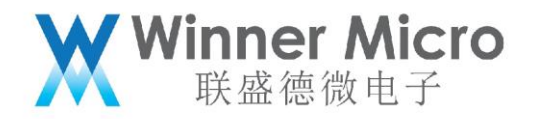

6.4.1.6 AT+&BTNAME

功能:

设置/读取蓝牙名称。

格式 (ASCII):

设置 AT+&BTNAME=[!]<name><CR> 读取 AT+&BTNAME 设置返回: +OK, <CR><LF><CR><LF>

读取返回: +OK=NAME, <CR><LF><CR><LF>

参数:

Name 蓝牙名称, ASCII 串。最大长度 16 字节。

6.4.1.7 AT+&BTMAC

功能:

设置/读取蓝牙 MAC 地址。

格式 (ASCII):

设置 AT+&BTMAC=<MAC><CR>

读取 AT+&BTMAC

设置返回: +OK, <CR><LF><CR><LF>

读取返回: +OK=MAC, <CR><LF><CR><LF>

参数: MAC 地址

设置示例: AT+&BTMAC=c00d308a0b08

6.4.1.8 AT+ BLESSCM

功能:

指定 BLE 在特定信道扫描。

```
格式 (ASCII):
```

```
AT+ BLESSCM=CH
+OK
```

参数:

CH 定义为:

| 值 | 含义                   |  |  |
|---|----------------------|--|--|
| 1 | 指定37信道扫描             |  |  |
| 2 | 指定38信道扫描             |  |  |
| 4 | 指定39信道扫描             |  |  |
| 7 | 跳频,在37、38、39依次扫描(默认) |  |  |

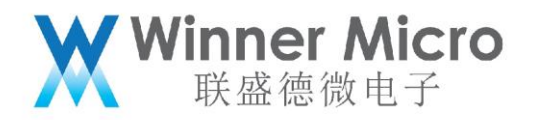

6.4.2 BLE 辅助 WiFi 配网 AT 指令

6.4.2.1 AT+ONESHOT

### 功能:

启动或停止配网服务。

# 格式 (ASCII):

AT+ONESHOT=<mode><CR>

+OK=<mode><CR><LF><CR><LF>

#### 参数:

mode: 操作模式, 定义如下:

| 值 | 含义                   |  |
|---|----------------------|--|
| 0 | 停止配网                 |  |
| 1 | 启动UDP配网              |  |
| 2 | 启动SoftAP+Socket配网    |  |
| 3 | 启动SoftAP+WebServer配网 |  |
| 4 | 启动蓝牙配网               |  |

启 动

注意:

蓝 牙

配网后,用户可以使用手机 APP 进行配置 WiFi 信息。配网成功后,配网服务自动注销,蓝 牙关闭广播。如需再次配网请再次启动蓝牙配网。

6.4.3 状态码定义:

6.4.3.1 HCI Reason 码定义:

| Success                                  | 0x00 |
|------------------------------------------|------|
| Unknown HCI Command                      | 0x01 |
| Unknown Connection Identifier            | 0x02 |
| Hardware Failure                         | 0x03 |
| Page Timeout                             | 0x04 |
| Authentication Failure                   | 0x05 |
| PIN or Key Missing                       | 0x06 |
| Memory Capacity Exceeded                 | 0x07 |
| Connection Timeout                       | 0x08 |
| Connection Limit Exceeded                | 0x09 |
| Synchronous Connection Limit To A Device | 0x0a |
| Exceeded                                 |      |
| ACL Connection Already Exists            | 0x0b |

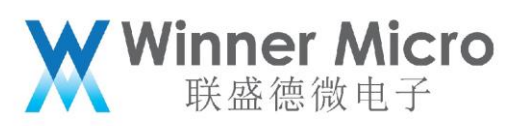

| Command Disallowed                             | 0x0c |
|------------------------------------------------|------|
| Connection Rejected due to Limited Resources   | 0x0d |
| Connection Rejected Due To Security Reasons    | 0x0e |
| Connection Rejected due to Unacceptable        | 0x0f |
| BD_ADDR                                        |      |
| Connection Accept Timeout Exceeded             | 0x10 |
| Unsupported Feature or Parameter Value         | 0x11 |
| Invalid HCI Command Parameters                 | 0x12 |
| Remote User Terminated Connection              | 0x13 |
| Remote Device Terminated Connection due to Low | 0x14 |
| Resources                                      |      |
| Remote Device Terminated Connection due to     | 0x15 |
| Power Off                                      |      |
| Connection Terminated By Local Host            | 0x16 |
| Repeated Attempts                              | 0x17 |
| Pairing Not Allowed                            | 0x18 |
| Unknown LMP PDU                                | 0x19 |
| Unsupported Remote Feature / Unsupported LMP   | 0x1a |
| Feature                                        |      |
| SCO Offset Rejected                            | 0x1b |
| SCO Interval Rejected                          | 0x1c |
| SCO Air Mode Rejected                          | 0x1d |
| Invalid LMP Parameters / Invalid LL Parameters | 0x1e |
| Unspecified Error                              | 0x1f |
| Unsupported LMP Parameter Value / Unsupported  | 0x20 |
| LL Parameter Value                             |      |
| Role Change Not Allowed                        | 0x21 |
| LMP Response Timeout / LL Response Timeout     | 0x22 |
| LMP Error Transaction Collision                | 0x23 |
| LMP PDU Not Allowed                            | 0x24 |
| Encryption Mode Not Acceptable                 | 0x25 |
| Link Key cannot be Changed                     | 0x26 |
| Requested QoS Not Supported                    | 0x27 |
| Instant Passed                                 | 0x28 |
| Pairing With Unit Key Not Supported            | 0x29 |

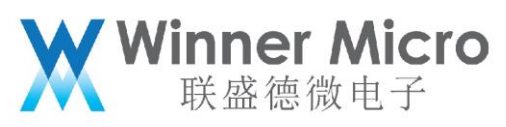

| Different Transaction Collision                | 0x2a |
|------------------------------------------------|------|
| Reserved                                       | 0x2b |
| QoS Unacceptable Parameter                     | 0x2c |
| QoS Rejected                                   | 0x2d |
| Channel Classification Not Supported           | 0x2e |
| Insufficient Security                          | 0x2f |
| Parameter Out Of Mandatory Range               | 0x30 |
| Reserved                                       | 0x31 |
| Role Switch Pending                            | 0x32 |
| Reserved                                       | 0x33 |
| Reserved Slot Violation                        | 0x34 |
| Role Switch Failed                             | 0x35 |
| Extended Inquiry Response Too Large            | 0x36 |
| Secure Simple Pairing Not Supported By Host    | 0x37 |
| Host Busy - Pairing                            | 0x38 |
| Connection Rejected due to No Suitable Channel | 0x39 |
| Found                                          |      |
| Controller Busy                                | 0x3a |
| Unacceptable Connection Parameters             | 0x3b |
| Directed Advertising Timeout                   | 0x3c |
| Connection Terminated due to MIC Failure       | 0x3d |
| Connection Failed to be Established            | 0x3e |
| MAC Connection Failed                          | 0x3f |

7 蓝牙 AT 指令操作示例

本章节结合具体示例,给出了蓝牙 AT 指令具体操作规范。黑色截图即 AT 指令的响应。

7.1 蓝牙系统使能与退出

7.1.1 使能蓝牙系统

AT+BTEN=1,0

+OK=0,1

7.1.2 退出蓝牙系统

AT+BTDES

+0K=0,0

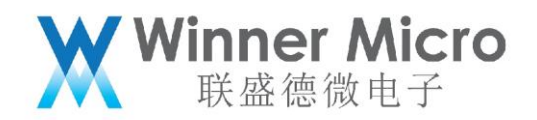

- 7.2 开关示例广播
- 7.2.1 使能蓝牙系统

AT+BTEN=1,0

+OK=0,1

7.2.2 开启可连接广播示例

AT+BLEDMADV=1

```
[WM_I] <0:20:53.986> ### tls_ble_demo_adv type=1
Starting advertising
GAP procedure initiated: advertise; disc_mode=2 adv_channel_map=0
own_addr_type=0 adv_filter_policy=0 adv_itvl_min=64 adv_itvl_max
=64
+0K
```

7.2.3 停止广播示例

AT+BLEDMADV=0

```
[WM_I] <0:23:33.818> ### tls_ble_demo_adv type=0
Stop advertising
GAP procedure initiated: stop advertising.
+OK
```

7.2.4 退出蓝牙系统

AT+BTDES

- 7.3 开关示例扫描
- 7.3.1 使能蓝牙系统

AT+BTEN=1,0

+OK=0,1

- 7.3.2 开启扫描示例
  - AT+BLEDMSCAN=1

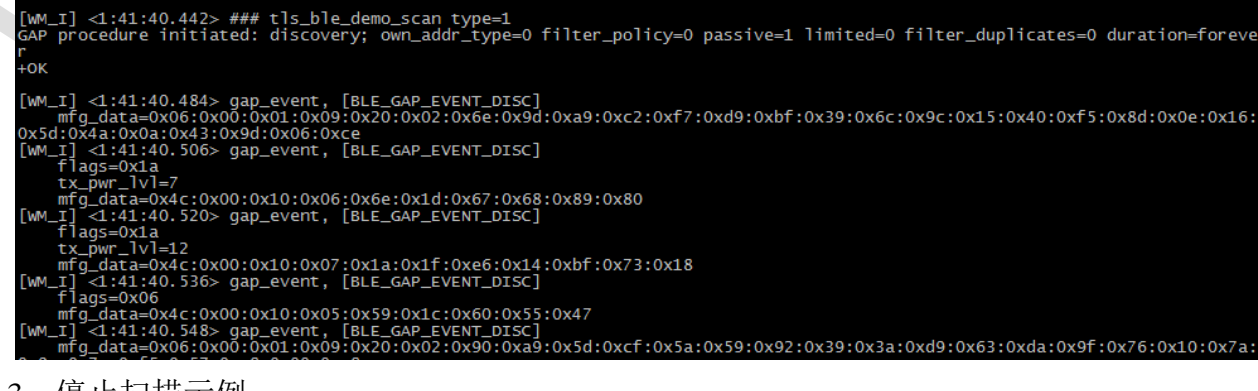

7.3.3 停止扫描示例

AT+BLEDMSCAN=0

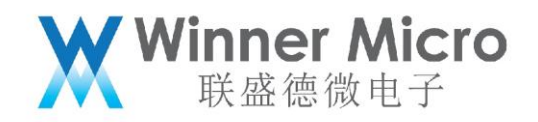

- 7.3.4 退出蓝牙系统 AT+BTDES
- 7.4 开关示例 server
- 7.4.1 使能蓝牙系统

AT+BTEN=1, 0

+OK=0,1

- 7.4.2 使能 demo server AT+BLEDS=1
- 7.4.3 停止 demo server AT+BLEDS=0
- 7.4.4 退出蓝牙系统 AT+BTDES
- 7.5 开关示例 client
- 7.5.1 使能蓝牙系统 AT+BTEN=1,0

#### +OK=0,1

- 7.5.2 使能示例 client AT+BLEDC=1
- 7.5.3 停止示例 client
  - AT+BLEDC=0
- 7.5.4 退出蓝牙系统 AT+BTDES
- 7.6 开关多连接示例 client
- 7.6.1 使能蓝牙系统

AT+BTEN=1,0

### +OK=0,1

- 7.6.2 使能多连接 demo client AT+BLEDCMC=1
- 7.6.3 停止 demo client

AT+BLEDCMC=0

7.6.4 退出蓝牙系统 AT+BTDES

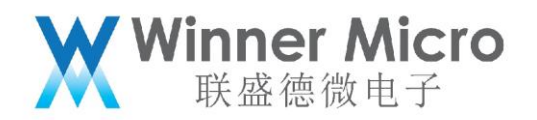

- 7.7 开关 UART 透传
- 7.7.1 使能蓝牙系统

AT+BTEN=1,0

#### +OK=0,1

7.7.2 使能 UART 透传 Server/Client 端
AT+BLEUM=1,1 //使能 UART 透传的 server 端,采用 UART1 透传
AT+BLEUM=2,1 //使能 UART 透传的 client 端,采用 UART1 透传
7.7.3 停止 UART 透传

AT+BLEUM=0,1 //关闭 server 端 UART 透传模式 AT+BLEUM=0,2 //关闭 client 端 UART 透传模式

7.7.4 退出蓝牙系统

AT+BTDES

7.8 使能辅助 WiFi 配网服务

| 7.8.1 | 开启蓝牙功能,      | 使能配网服务  |          |      |        |    |
|-------|--------------|---------|----------|------|--------|----|
|       | AT+BTEN=1,0  | //使能蓝列  | F系统      |      |        |    |
|       | AT+ONESHOT=4 | //开启配网  | 网服务      |      |        |    |
|       | 此时可以用 APP    | 进行配网操作; | 注意配网成功后, | 系统会自 | 动注销配网服 | 务。 |
|       | +OK=0,1      |         |          |      |        |    |
|       | +0К          |         |          |      |        |    |

- 7.8.2 退出辅助WiFi 配网服务注销蓝牙系统<br/>AT+ONESHOT=0//退出配网服务<br/>//退出蓝牙系统
- 7.9 W800 测试模式

W800 支持实时进入测试模式,客户可以用于测试 RF 性能及控制器功能测试和认证测试。

7.9.1 W800 进入测试模式

AT+BTTEST=1 //进入蓝牙测试,此时可以用测试工具通过配置的 uart 口直接 操作 controller。

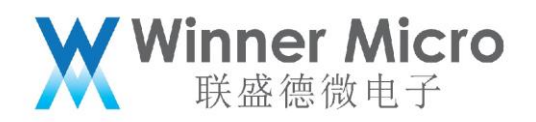

| Log Window           10:30.111         com6 Transport op           com6@115200nfc           10:30.161         com6 Protocol set           com6@115200nfc           10:33.046         com6 c> Reset           HCI Command           com6@115200nfc           [03 0C 00]           opcode = 0xC03 (3075, "Reset")                                                                                                    | <ul> <li>■ E3</li> <li>■ HCI Control: com6@11520</li> <li>I HCI protocol active [7,]</li> <li>I HOLd UFRX &amp; CTS low Re</li> <li>To HCI @ 1</li> <li>I E_Set_Host_Channel_Classific</li> <li>■ HCI Command: LE_Transmitter_Test (com60</li> <li>TX_Channel (0-39; (F = 2402 + [k * 2 10Hz])))</li> <li>Length_of_Test_Data (0-255):</li> <li>Packet_Payload:</li> </ul> | 00nfc     Common Common C | D Cancel |  |  |
|----------------------------------------------------------------------------------------------------|----------------------------------------------------------------------------------------------------|----------------------------------------------------------------------------------------------------|----------|--|--|
| 10:33.069 com6 <c reset<br="">HCI Command Complete Event<br/>come@ll5200nfc<br/>[0E 04]:14 03 0C 00<br/>event = 0xE (14, "Command Complete")<br/>Num_HCI_Command_Packets = 0x14 (20)<br/>Command_Opcode = 0xC03 (3075, "Reset")<br/>Status = 0x0 (0, "Success")<br/>HEI Clear Resolvable Address<br/>IE Read Peer Resolvable Address<br/>IE Read Peer Resolvable Address<br/>IE Set Address Resolvation Private Address Timeout</c> |                                                                                                    |                                                                                                    |          |  |  |

AT+BTTEST=0

//退出测试模式,此时主机协议栈控制 controller.